## CANADIAN 神 ACADEMY 戸

## **Community Wi-Fi on CA campus**

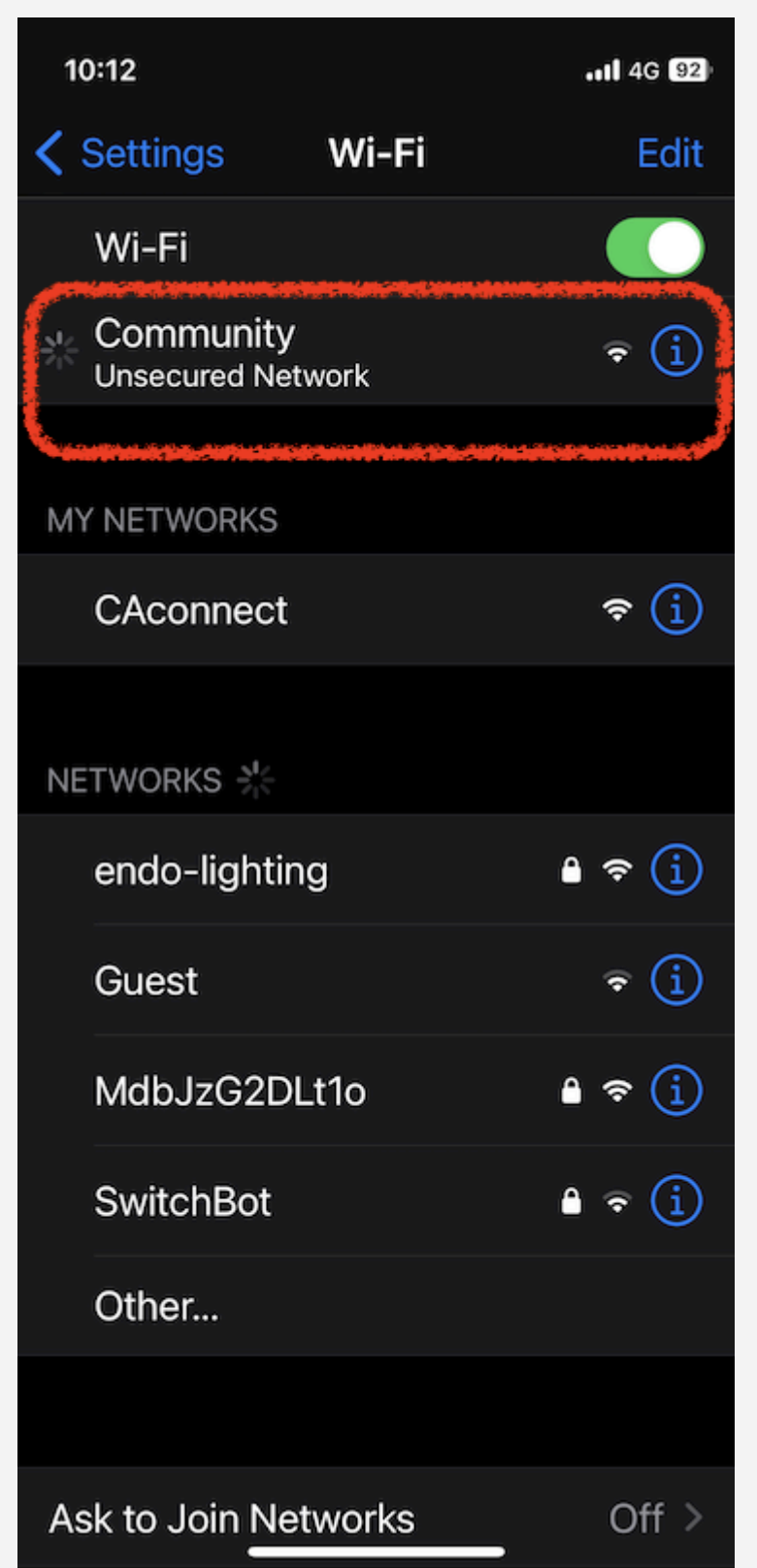

Connect your device to the "Community" network

The first time you connect to "Community," you can use the network for 10 minutes without login.

## You will be prompted to log in.

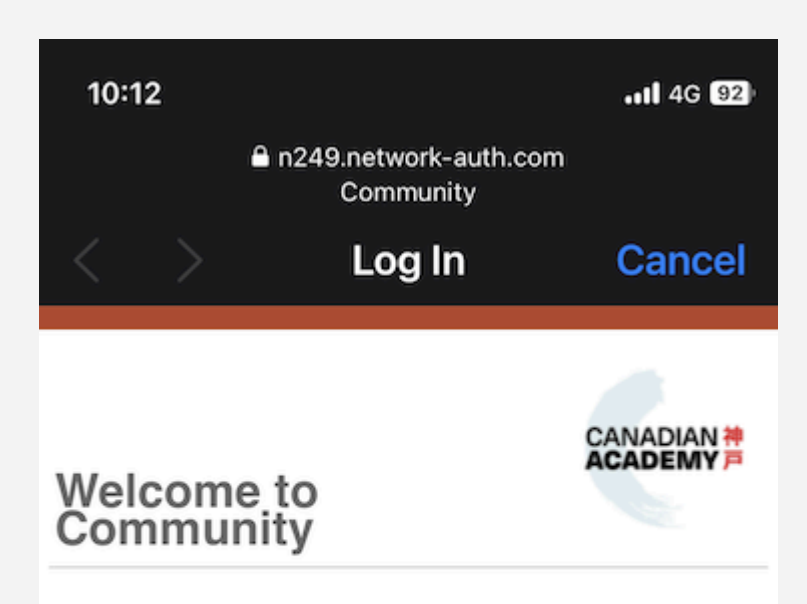

Please create an account with your first and last name and, if possible, an email address registered with Canadian Academy.

You will need to be on the list of authorized users for this network in order to access the Internet.

If you already have an account on this network, sign in here:

email
password
sign in
I forgot my password
Create an account

CISCO Powered by Cisco Meraki

If you have an access account, log in with your email address and password.

If you have an account but forgot the password, tap "I forgot my password" and enter your email address. A password reset link will be sent to your email address.

If you do this and you don't receive any email, create a new account with your email address.

## Fill in the form to create your account.

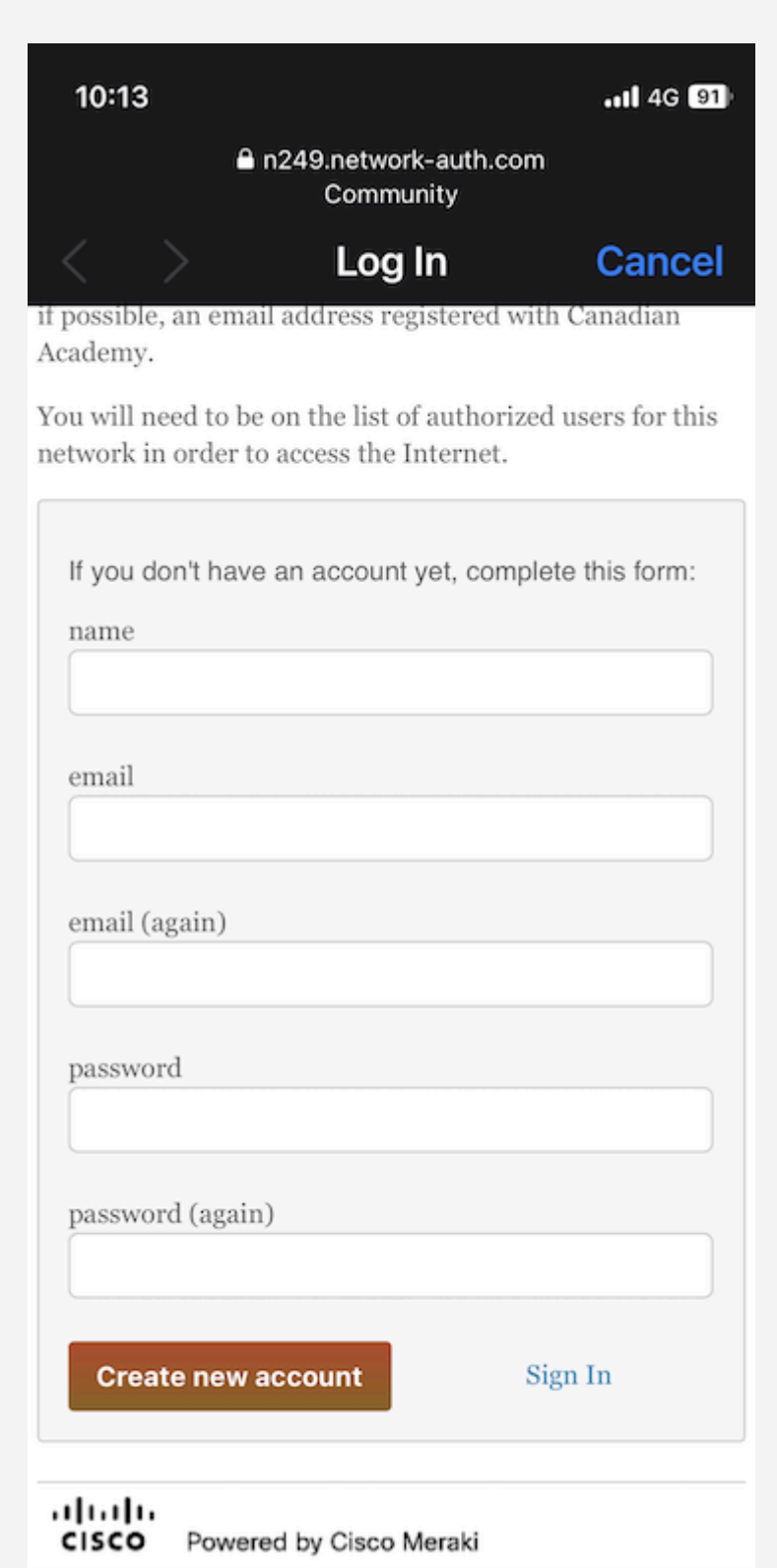

To create a new access account, fill in this form and tap "Create new account."

Check your email and tap the link in it to verify your email. Now your account is authorized.

Note that you are not logged in at this point, so your network will stop working after the first 10 minutes.

Reconnect to "Community" and log in with your email address and password to continue using the Wi-Fi network.

Now your device will automatically connect to "Community" when you are on CA campus.